# PROCESO PARA INSCRIPCION A 1RO, 7MO, POSGRADO

Actualizado 29 de enero 2024

Para inscribirse a 1er cuatrimestre, 7mo cuatrimestre, y maestría los requisitos son:

Tener el **folio de pago** y una imagen clara de los siguientes documentos, la imagen puede ser en JPG o PDF de un tamaño NO MAYOR a 2mb. Puedes escanear los documentos a una resolución de 150 dpi (ppp)

- ACTA DE NACIMIENTO ACTUAL. Con vigencia no mayor a dos años.
- CURP ٠
- CREDENCIAL DE ELECTOR POR AMBOS LADOS (Si eres menor de edad debes de tramitarla cuanto antes ya que tendrás ٠ hasta el 20 de diciembre del año en curso para enviarla), o PASAPORTE
- COMPROBANTE DE LOCALIZACION DEL IMSS. Vea la siguiente página. (Para alumnos de maestría de no requerirlo deben ٠ de llenar el CONSENTIMIENTO DE NO INGRESO AL IMSS)
- CERTIFICADO O CONSTANCIA DE BACHILLERATO (SOLO PRIMER CUATRIMESTRE). Para nivel Licenciatura y Maestría ٠ ingresa el certificado del nivel profesional anterior. Instrucciones No IMSSClick.
- FOTOGRAFIA. En fondo blanco de frente, sin lentes, gorra, o cualquier accesorio que tape el rostro, Manual Pagos OPD y FOLIOS • Click. tampoco debe de ser una fotografía de redes sociales.

Descargar y llenar la **SOLICITUD** de inscripción según sea el caso (se encuentra del lado derecho ٠ del sistema SICE en la parte de documentos y manuales), para primero es la que dice TSU(5B), para 7mo la de Licenciatura(5A) y para Posgrado Nivel 7, deberás de agregar la fotografía, y firmarla solicitud, por lo que puedes imprimirla, firmarla y digitalizarla de nuevo, o también puedes firmarla de manera digital, la firma debe de ser igual que en la credencial de elector.

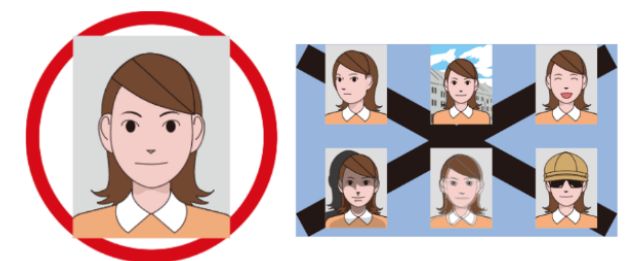

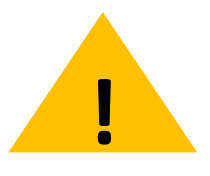

Se recomienda usar equipo de computo, no celulares.

Usar equipos solo con Windows. Solo los navegadores Chrome o Firefox

Documento Instrucciones CENEVAL Click

Documento Solicitud TSU 1er Cuatr. Click.

Documento Solicitud Ing. 7mo Cuatr. Click.

Documento Solicitud Maestría. Click.

Link Reducir imagenes Click.

### Aquí los pasos para obtener la hoja del seguro social

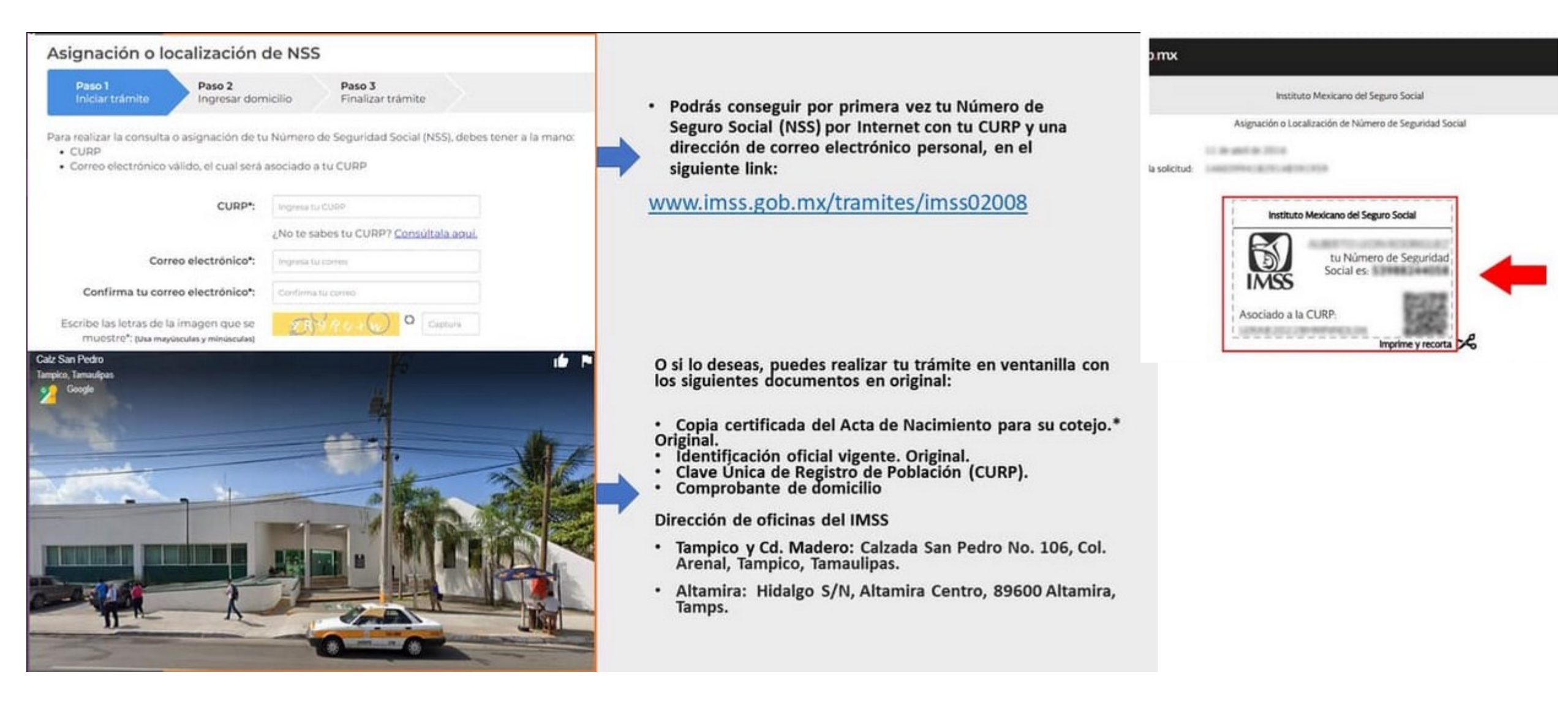

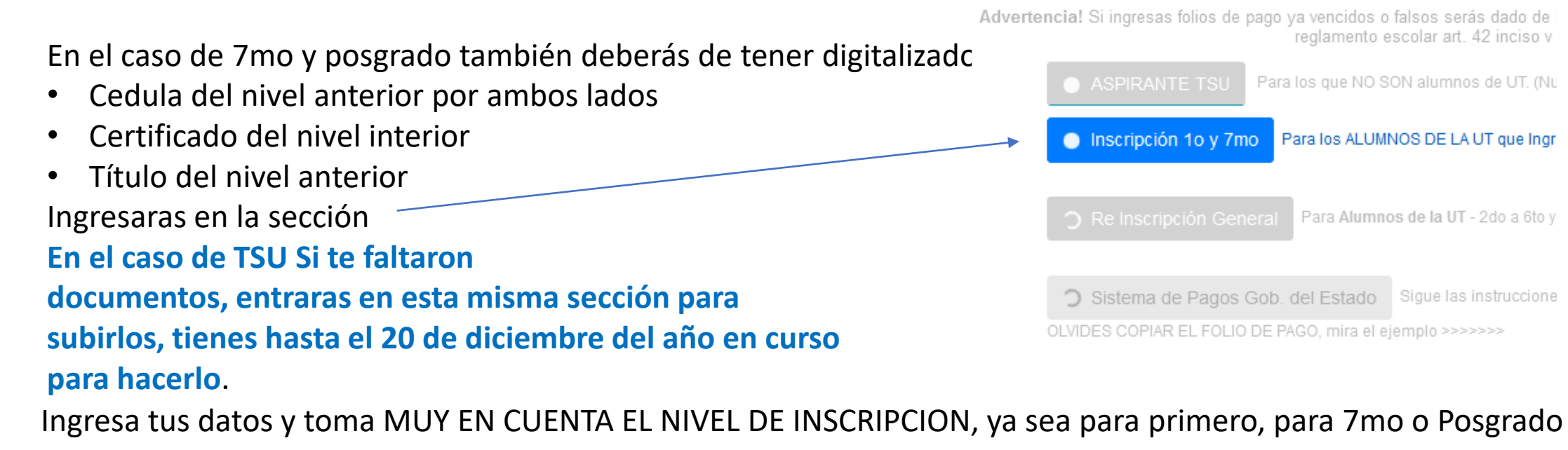

Es tu matricula, comienza con 49

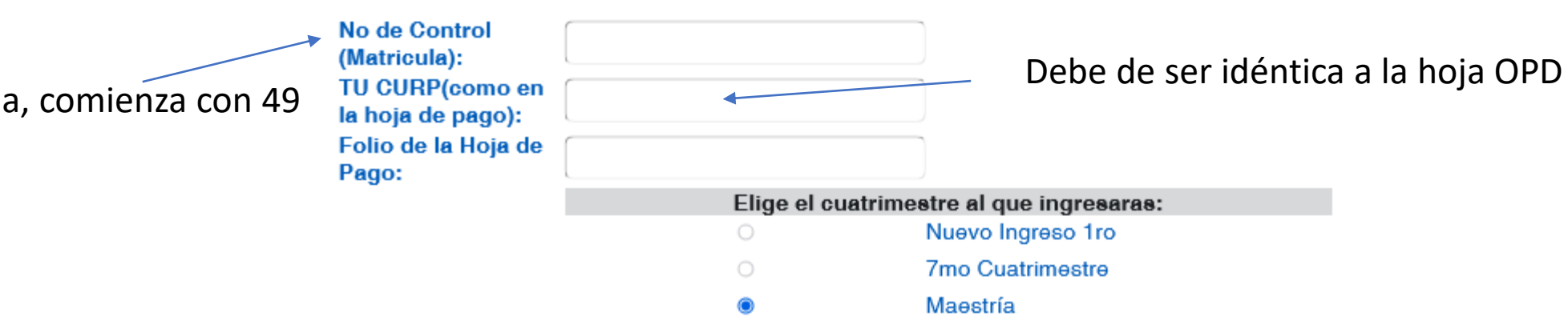

Te solicitara tu correo electrónico, ingresalo cuidadosamente, ya que allí te llegara un código de 5 dígitos, revisa tu correo no deseado o la bandeja de spam y por favor marca como seguro el remitente para que te lleguen a la bandeja principal.

Una vez ingresado te pedirá que subas los documentos Deberás de subirlo uno por uno, presionando el nombre del documento, examinando tu dispositivo, seleccionando y enviando, una vez que lo envíes deberá de aparecer la leyenda RECIBIDO, asi con cada uno de ellos. Algunos navegadores presentan inconvenientes a la hora de subir documentos, te recomendamos usar las opciones de VENTANA INCOGNITO O VENTANA PRIVADA, de esa manera tendrás menos problemas.

| SOLICITUD DE INSCRIPCION                                                |                       |
|-------------------------------------------------------------------------|-----------------------|
| ACTA DE NACIMIENTO                                                      |                       |
| FOTOGRAFIA                                                              |                       |
| CURP                                                                    |                       |
| CERTIFICADO FRENTE                                                      |                       |
| CERTIFICADO ATRAS                                                       |                       |
| CREDENCIAL INE                                                          |                       |
| SEGURO SOCIAL                                                           |                       |
| PRESIONA ESTE BOTON PARA ENVIAR LOS DOCUMENTOS AUNQUE TE FALTAN ALGUNOS | INSCRIBIR Y CONTINUAF |

SOLICITUD DE INSCRIPCION - RECIBIDO ... Presiona para revisar que subio bien.

ACTA DE NACIMIENTO

Ya que envíes los documentos aparecerá una ventana indicándote el estatus de tus documentos y con un recuadro para que ingreses tu numero de seguro social el cual es muy importante. Presionas ENVIAR INSCRIPCION y listo, recibirás un correo indicando que ya se realizo y el estatus de tus documentos.

## REGISTRADO EXITOSAMENTE,

Tus datos fueron registrados de manera exitosa. Te estamos enviando un correo.

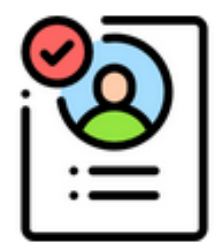

#### PARA INGRESO A TSU

El profesor encargado de tu carrera te dará las instrucciones necesarias para realizar correctamente el proceso del llenado del PODAI cuando ingreses a clases.

¿Ya te registraste en el PODAl con ya ayuda de tu profesor?

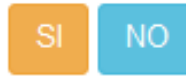

## SISTEMA DE PREINSCRIPCIÓN

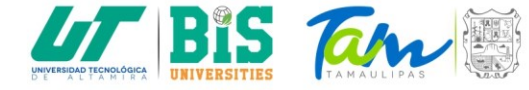

Diseñado por TSU Erick Castillo. Altamira 2019

Ingresara las credenciales que tiene el tutor.

En la primera sección

Y después la opción ALTA

| Servicios Internos                          |                            |
|---------------------------------------------|----------------------------|
| Solicitud para el Proceso de                |                            |
| Admisión e Inscripción                      | Universid                  |
| Alta                                        |                            |
|                                             | SOLICITUD P                |
| Solicitud para el Proceso de<br>Admisión 5A | Nota: Compatible con los r |
| Terminar el Sistema                         |                            |
|                                             | -                          |
|                                             |                            |
|                                             | FECHA: (dd/mm/yyyy)        |
|                                             | FOLIO:                     |
|                                             |                            |

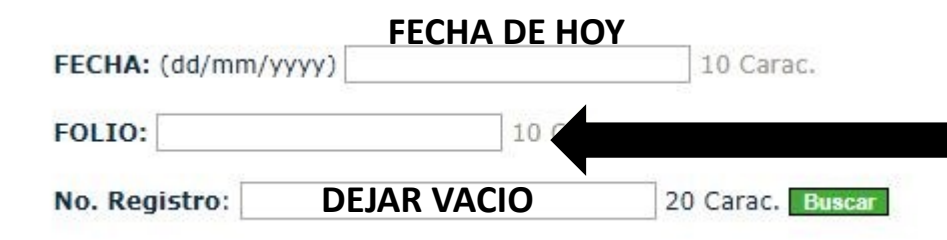

MATRICULA DE ASPIRANTE LA MISMA CON LA QUE INGRESASTE AL DE CENEVAL. POR LO GENERAL COMIENZA CON 49

#### 4. SELECCIONA LA CARRERA DE I.

Selecciona una carrera: Ingenieria en Energias Renovables

5. SI POR RAZONES DE CUPO NO FU ¿TE INTERESARÍA I

# NO elijas Ingenieria, ELIGE COMO Técnico Superior

Universitario

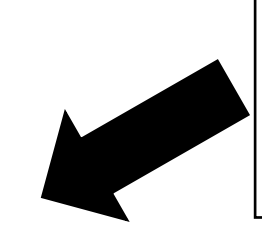

Al final te debe de aparecer este recuadro de lo contrario informa al personal para que te señalen la corrección

#### acción de datos

La operación se realizo correctamente. iiiGracias!!!

Continuar >>

## TODO ESTE CUESTIONARIO DEBE LLENARSE EN MAYUSCULAS, EXCEPTO EL EMAIL

| ¿La limitación que tiene es: ? Ligera (poca, escasa)                                                               | •                                                                |
|----------------------------------------------------------------------------------------------------|------------------------------------------------------------------|
| ¿A qué tipo de seguridad social está afiliado: Ninguno                                                             | o <b>▼</b>                                                       |
| Número de afiliación:                                                                                              | Si no traes alguno de<br>estos datos escribe<br>solo un numero 1 |
| Folio de pago que encuentras en la parte<br>superior derecha de la hoja que<br>imprimiste para ir a pagar al banco |                                                                  |

En la referencia familiar, puedes poner las ENTRE CALLES

En la fecha de egreso (es la fecha en la que saldrás de la escuela), si aún no sabes la fecha, puedes poner el ultimo viernes del mes de Junio del año en curso